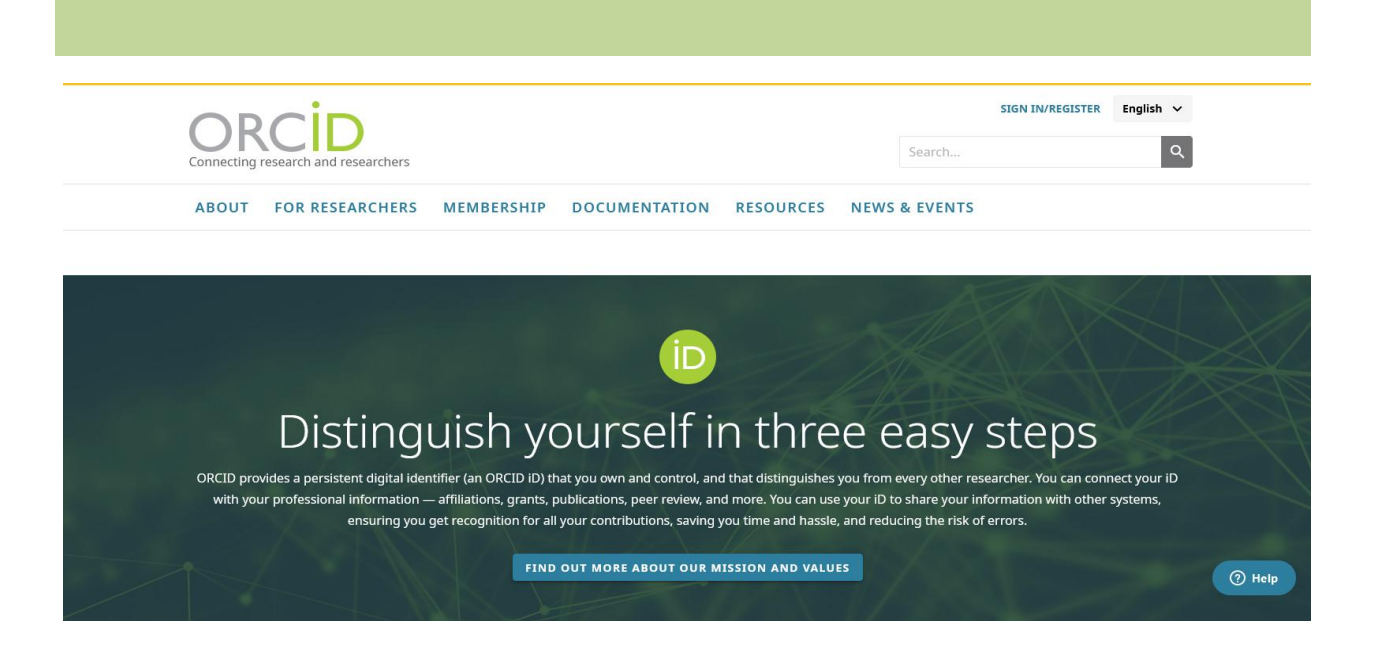

# چگونه در پایگاه ارکید عضو شویم؟ How to Register ORCID?

By: paria ahmadpour

Scientific expert at Urmia University of Medical Sciences

### درباره ارکید

مجموعه ORCID که می توان به فارسی آن را ارکید نامید، سیستمی برای اتصال تحقیقات علمی به محققین است یعنی در واقع این وبسایت به عنوان یک آرشیو کلی برای یکجا کردن تمامی مقالات منتشر شده از یک فرد عمل میکند. از طرفی از چندسال قبل بسیاری از مجلات علمی و ناشرین تر از اول دنیا شناسه ارکید نویسندگان را به عنوان یک شناسه استاندارد در نظر گرفتهاند به این صورت که اگر فردی قصد سابمیت(ارسال) مقاله به یک مجله علمی را داشته باشد، در صورت پشتیبانی فنی مجله، نیازی به ثبت کاربری جدید در سایت مجله نیست و با وارد کردن شناسه ارکید خود مجله به اطلاعات شما دسترسی پیدا کرده و شما هطور عادی مراحل سابمیت را طی میکنید. در بخش افزودن نویسندگان نیز فقط کافی است شناسه ارکید نویسنده همکار خود را وارد نمایید تا سایت اطلاعات کامل وی را به مقاله اضافه نماید.

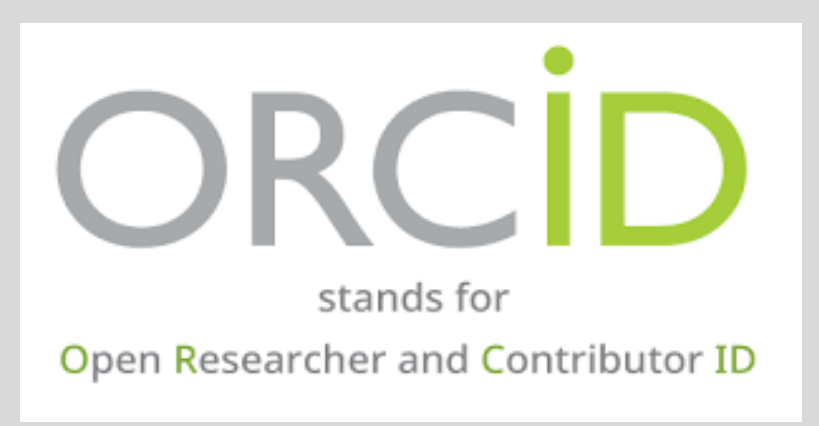

#### About

ORCID is a non-profit organization that provides researchers with a unique digital identifier. These identifiers can be used by editors, funding agencies, publishers, and institutions to reliably identify individuals in the same way that ISBNs and DOIs identify books and articles. Thus the risk of confusing your identity with another researcher with the same name is eliminated. The ORCID website provides researchers with a page where your comprehensive research activity can be stored.

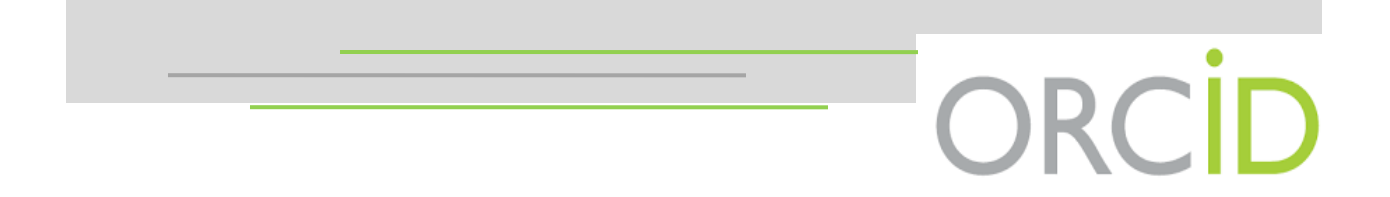

## آموزش تصویری ثبت نام در ارکید orcid

مرحله اول

برای ثبت نام در ارکید ابتدا به سایت<u>https://orcid.org</u> مراجعه نمایید. بعد از باز شدن سایت، باید بر روی آیکون [SIGN IN / Register] که با فلش قرمز مشخص شده است کلیک نمایید.

## How to registered for Orcid?

Step1

Enter orcid.org on browser bar. Click the [SIGN IN / Register] to go Register page.

Follow red arrows.

| Connection | RCID<br>gresearch and researchers |            |               |           | Search        | SIGN IN/REGISTER | English 🗸 |  |
|------------|-----------------------------------|------------|---------------|-----------|---------------|------------------|-----------|--|
| ABOUT      | FOR RESEARCHERS                   | MEMBERSHIP | DOCUMENTATION | RESOURCES | NEWS & EVENTS |                  |           |  |

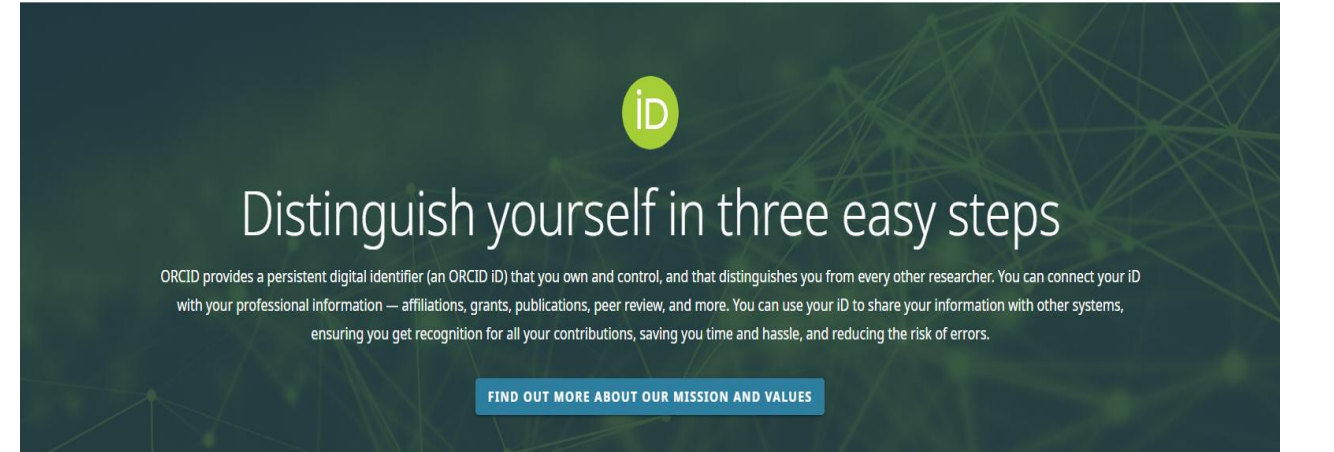

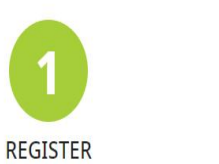

Get your unique ORCID identifier. It's free and only takes a minute, so register now!

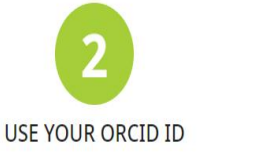

Use your iD, when prompted, in systems and platforms from grant application to manuscript submission and beyond, to ensure you get credit for your contributions.

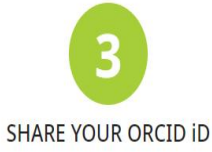

The more information connected to your ORCID record, the more you'll benefit from sharing your iD -so give the organizations you trust permission to update your record as well as adding your affiliations, emails, other names you're known by, and more.

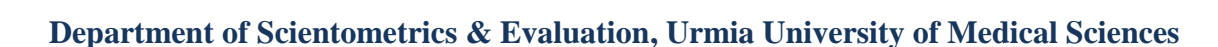

## مرحله دوّم

بعد از کلیک بر روی SIGN IN / Register وارد صفحه ورود اطلاعات می شوید که بایستی مطابق تصویر زیر اطلاعات درخواستی را وارد نمایید و در پایان بر روی NEXT کلیک کنید.

|   |                                     |                                                                                                    |                  |                  |           | 9 |
|---|-------------------------------------|----------------------------------------------------------------------------------------------------|------------------|------------------|-----------|---|
| P | Step2                               |                                                                                                    |                  |                  |           |   |
|   | Enter your information & press      | NEXT.                                                                                                    |                  |                  |           |   |
| J |                                     |                                                                                                    |                  |                  |           |   |
|   |                                     |                                                                                                    |                  | SIGN IN/REGISTER | English 🗸 |   |
|   | Connecting research and researchers |                                                                                                    | Search           |                  | ٩         |   |
|   | ABOUT FOR RESEARCHERS M             | EMBERSHIP DOCUMENTATION RESOURCES                                                                                              | NEWS & EVENTS    |                  |           |   |
|   |                                     |                                                                                                    |                  |                  |           |   |
|   |                                     | 2     2     2     2     Visibilit                                                                                              | 3<br>y and terms |                  |           |   |
|   |                                     |                                                                                                    |                  |                  |           |   |
|   |                                     | Create your ORCID iD<br>This is step 1 of 3                                                                                    |                  |                  |           |   |
|   |                                     | Per ORCID's <b>terms of use</b> , you may only register for an ORCID iD for yourself. Already have an ORCID iD? <b>Sign In</b> |                  |                  |           |   |
|   |                                     | First name                                                                                                    | 0                |                  |           |   |
|   |                                     | Please enter your first/given name                                                                                             |                  |                  |           |   |
|   |                                     | Last name (Optional)                                                                                                    |                  |                  |           |   |
|   |                                     | Primary email                                                                                                    |                  |                  |           |   |
|   |                                     | Confirm primary email                                                                                                    |                  |                  |           |   |
|   |                                     |                                                                                                    |                  |                  |           |   |
|   |                                     | Additional email (Optional)                                                                                                    | 0                |                  |           |   |
|   |                                     | + Add another email                                                                                                    |                  |                  |           |   |
|   |                                     | GO BACK NEXT                                                                                                    |                  |                  |           |   |

مرحله سوم

بعد از کلیک ممکن است صفحه ای مانند تصویر زیر بر ای شما نمایان گردد که به دلیل یکسان بودن برخی اسامی است و از شما می خواهد بگویید کدام یک هستید.اگر هیچکدام از اسامی پیشنهادی نبودید، گزینه... NON of these are me را بزنید ولی اگر یکی از آن اسامی با افیلیشن درست شما بودید گزینه ...I already have an ID را کلیک کنید.

#### Step3

You may encounter with popup which say Could this be you?

They found some account with your name, which means you may have already has an ORCID ID using a different email address.

| First Name       Last Name       Affiliations       View Record         Marjan       Mirzalee       View Record         Maryam       Mirzalee       View Record         Elnaz       Mirzalee       View Record         Khadijeh       mirzalee       View Record         Khadijeh       mirzalee       View Record         Khadijeh       Mirzalee       View Record         Khadijeh       Mirzalee       View Record         Khadijeh       Mirzalee       View Record         Khadijeh       Mirzalee       View Record         Khadijeh       Mirzalee       View Record         Khadijeh       Mirzalee       View Record         Khadijeh       Mirzalee       View Record         Compus, Kuwait University - Khaldiya       View Record       View Record         I ALREADY HAVE AN ID, GO BACK TO SIGN IN       NONE OF THESE ARE ME, CONTINUE WITH REGISTRATION         I ALREADY HAVE AN ID, GO BACK TO SIGN IN       NONE OF THESE ARE ME, CONTINUE WITH REGISTRATION         Confirm password       I future raymbol       I future raymbol         I number       Onfore paralia notifications about items related to your       Confirm password         Natification settings       Oncol sends email notifincations about items related to your                                                                                                    |                                                                                   | f                                                                                                    |                                                                                                    |                           |          |
|----------------------------------------------------------------------------------------------------|-----------------------------------------------------------------------------------|----------------------------------------------------------------------------------------------------|----------------------------------------------------------------------------------------------------|---------------------------|----------|
| First Name       Last Name       Affiliations       View Record         Marjan       Mirzalee       View Record         Maryam       Mirzalee       View Record         mina       mirzalee       View Record         Einaz       Mirzalee       View Record         Khadijeh       mirzalee       View Record         Khadijeh       Mirzalee       View Record         Elhan       Kuwait University - Khaldiya       View Record         Campus, Kuwait University Faculty       of Medicine, Ministry of education       View Record         I Lattendy HAVE AN ID, GO BACK TO SIGN IN       NONE OF THESE ARE ME, CONTINUE WITH REGISTRATION         Confirm password       I letter or symbol       I         Confirm password       ORCD sends email notifications about tiems related to your       Scientifications about tiems related to your         Allo and conset tiems related to your       ORCD sends email notifications about tiems related to your       Scientifications about tiems related to your         Allo and conset tiems related to your ercord by your record by your record by your record by your record by your record by your record by your record by your record by your record by your record by your record by your record by your record by your record by your record by your record by your record by your record by your cord by your cord by your cord by your cord by your cord by your cord by your cord by your cord by your cord by your cord by                                                                                                    | We found some accounts with your name<br>account, please confirm that none of the | e, which means you may have already create<br>se records belong to you. Not sure if any of t                                                                                                    | d an ORCID iD using a different email ad<br>hese are you? Contact us.                                                                                                    | dress. Before creating an | <u> </u> |
| Marjan       Mirzalee       View Record         Maryam       Mirzalee       View Record         mina       mirzalee       View Record         Einaz       Mirzalee       View Record         Khadijeh       mirzalee       View Record         Khadijeh       Mirzalee       View Record         Khadijeh       Mirzalee       View Record         Khadijeh       Mirzalee       View Record         Eiham       Kuwait University - Khaldiya       View Record         Campus, Kuwait University Faculty       of Medicine, Ministry of education       View Record         I ALREADY HAVE AN ID, GO BACK TO SIGN IN       NONE OF THESE ARE ME, CONTINUE WITH REGISTRATION         Confirm password       I entitier or symbol       I         ORCD Sends email notifications about items related to your and anges made to your record yinde organizations for permission to update your record, and changes made to your record your coord, and changes made to your record your word OWD member organizations for permission to update your record, and changes made to your record your Wite or gamission to update your record, and changes made to your record your WIGED (proced, emails form wice WIGED)         You can also choose to receive emails from ORCD member organizations for permission to update your record, and changes made to your record your WIGED (proced, emails from Wige WIGED)                                                                                                    | First Name L                                                                      | Last Name                                                                                                    | Affiliations                                                                                                    | View Record               |          |
| Maryam       Mirzalee       View Record         mina       mirzalee       View Record         EInaz       Mirzalee       View Record         khadijeh       mirzalee       View Record         khadijeh       Mirzalee       View Record         Khadijeh       Mirzalee       View Record         Khadijeh       Mirzalee       View Record         Elham       Kuwait University - Khaldiya<br>Campus, Kuwait University Faculty<br>of Medicine, Ministry of education       View Record         I ALREADY HAVE AN ID, GO BACK TO SIGN IN       NONE OF THESE ARE MEL CONTINUE WITH REGISTRATION         I ALREADY HAVE AN ID, GO BACK TO SIGN IN       NONE OF THESE ARE MEL CONTINUE WITH REGISTRATION         I ALREADY HAVE AN ID, GO BACK TO SIGN IN       NONE OF THESE ARE MEL CONTINUE WITH REGISTRATION         I ALREADY HAVE AN ID, GO BACK TO SIGN IN       NONE OF THESE ARE MEL CONTINUE WITH REGISTRATION         I ALREADY HAVE AN ID, GO BACK TO SIGN IN       NONE OF THESE ARE MEL CONTINUE WITH REGISTRATION         I ALREADY HAVE AN ID, GO BACK TO SIGN IN       NONE OF THESE ARE MEL CONTINUE WITH REGISTRATION         I ALREADY HAVE AN ID, GO BACK TO SIGN IN       NONE OF THESE ARE MEL CONTINUE WITH REGISTRATION         I ALREADY HAVE AN ID, GO BACK TO SIGN IN       NONE OF THESE ARE MEL CONTINUE WITH REGISTRATION         I ALREADY HAVE AN UD, GO BACK TO SIGN IN       NOUT CONTINUE WITH                                                                                                    | Marjan N                                                                          | Mirzaiee                                                                                                    |                                                                                                    | View Record               |          |
| mina mirzalee view Record Einaz Mirzaiee view Record Khadijeh mirzalee view Record Khadijeh Mirzalee view Record Khadijeh Mirzalee view Record Eiham View Record Eiham View Record Linke ADY HAVE AN ID, GO BACK TO SIGN IN NONE OF THESE ARE ME, CONTINUE WITH REGISTRATION I ALREADY HAVE AN ID, GO BACK TO SIGN IN NONE OF THESE ARE ME, CONTINUE WITH REGISTRATION I ALREADY HAVE AN ID, GO BACK TO SIGN IN NONE OF THESE ARE ME, CONTINUE WITH REGISTRATION Confirm password Confirm password Notification settings ORCID sends entry and privesy. including requests from ORCID member organizations for permission to update your record, and changes made to your record, and changes made to your record, and changes made to your record, and changes made to your record, and changes made to your record, and changes made to your record, and changes made to your record phrome ORCID member organizations for permission to update your record, and changes made to your record phrome ORCID member organizations for permission to update your record, and changes made to your record phrome ORCID member organizations for permission to update your record, and changes made to your record phrome ORCID member organizations for permission to update your record, and changes made to your record phrome ORCID member organizations for permission to update your record, and changes made to your record phrome ORCID member organizations for permission to update your record, and changes made to your record phrome ORCID member organizations for permission to update your record, and changes made to your record phrome ORCID member organizations for permission to update your record, and changes made to your record phrome ORCID member organizations for permission to update your record, and changes made to your record phrome ORCID member organizations for permission to update your record, and changes made to your record phrome organizations for permission to update your record, and changes made to your record phrome of your asolut trems for market and the your record p | Maryam M                                                                          | Mirzaiee                                                                                                    |                                                                                                    | View Record               |          |
| Elnaz Mirzalee View Record<br>khadijeh mirzalee View Record<br>Khadijeh Mirzalee View Record<br>Elham View Record<br>Elham View Record<br>I ALREADY HAVE AN ID, GO BACK TO SIGN IN NONE OF THESE ARE ME, CONTINUE WITH REGISTRATION<br>Soft more Characters<br>I I Elter or symbol<br>Confirm password<br>Notification settings<br>ORCID sends email notifications about items related to your<br>account, security, and privacy, including requests from ORCID<br>member organizations for permission to update your record, and<br>changes made to your record, and<br>changes made to your record, and<br>changes made to your record, and<br>changes made to your record, and<br>changes made to your record, and<br>changes made to your record, and<br>changes made to your oreCOID pends emails from us about new features<br>and us for making the most of your ORCID member of the most of your ORCID member of the most of your ORCID member of the most of your ORCID member of the most of your ORCID pends emails from us about new features<br>and the form the most of your ORCID member of DRID memod New ORCID member of the most of your ORCID pends emails from us about new features<br>and the form the most of your ORCID memode New ORCID member of the most of your ORCID pends emails from us about new features<br>and the form the most of your ORCID pends emails from us about new features<br>and the form the most of your ORCID pends emails from us about new features                                                                                                    | mina r                                                                            | mirzaiee                                                                                                    |                                                                                                    | View Record               |          |
| khadijeh       mirzalee       View Record         Khadijeh       Mirzalee       View Record         Elham       Kuwait University - Khaldiya       View Record         I ALREADY HAVE AN ID, GO BACK TO SIGN IN       NONE OF THESE ARE ME, CONTINUE WITH REGISTRATION         I ALREADY HAVE AN ID, GO BACK TO SIGN IN       NONE OF THESE ARE ME, CONTINUE WITH REGISTRATION         I ALREADY HAVE AN ID, GO BACK TO SIGN IN       NONE OF THESE ARE ME, CONTINUE WITH REGISTRATION         I alleready the or more characters       I letter or symbol         I number       I number         Confirm password       Investings         ORCID sends email notifications about items related to your account, security, and privacy, including requests from ORCID member organizations for permission to update your record, and changes made to your record y those organizations, security, and items form us about new features and the most of your ORCID pends in the most of your ORCID pends in the the most of your ORCID pends in the most of your ORCID pends in the the term of your account be the most of your ORCID pends in the the term of your acco                                                                                                    | Elnaz                                                                             | Mirzaiee                                                                                                    |                                                                                                    | View Record               |          |
| Khadijeh       Mirzalee       View Record         Elham       Kuwait University Faculty<br>of Medicine, Ministry of education       View Record         I ALREADY HAVE AN ID, GO BACK TO SIGN IN       NONE OF THESE ARE ME, CONTINUE WITH REGISTRATION         I ALREADY HAVE AN ID, GO BACK TO SIGN IN       NONE OF THESE ARE ME, CONTINUE WITH REGISTRATION         I ALREADY HAVE AN ID, GO BACK TO SIGN IN       NONE OF THESE ARE ME, CONTINUE WITH REGISTRATION         I ALREADY HAVE AN ID, GO BACK TO SIGN IN       NONE OF THESE ARE ME, CONTINUE WITH REGISTRATION         I ALREADY HAVE AN ID, GO BACK TO SIGN IN       NONE OF THESE ARE ME, CONTINUE WITH REGISTRATION         I ALREADY HAVE AN ID, GO BACK TO SIGN IN       NONE OF THESE ARE ME, CONTINUE WITH REGISTRATION         I ALREADY HAVE AN ID, GO BACK TO SIGN IN       NONE OF THESE ARE ME, CONTINUE WITH REGISTRATION         I ALREADY HAVE AN ID, GO BACK TO SIGN IN       NONE OF THESE ARE ME, CONTINUE WITH REGISTRATION         I ALREADY HAVE AN ID, GO BACK TO SIGN IN       NONE OF THESE ARE ME, CONTINUE WITH REGISTRATION         I ALREADY HAVE AN ID, GO BACK TO SIGN IN       NONE OF THESE ARE ME, CONTINUE WITH REGISTRATION         I ALREADY HAVE AN ID, GO BACK TO SIGN IN       NONE OF THESE ARE ME, CONTINUE WITH REGISTRATION         I OUT AND THE ARE AND ARE AND ARE AND ARE AND ARE AND ARE AND ARE AND ARE AND ARE AND ARE AND ARE AND ARE AND ARE AND ARE AND ARE AND ARE AND ARE AND ARE AND ARE AND ARE AND ARE AND ARE AND ARE AND ARE AND ARE AND ARE AND ARE AND ARE AND ARE AND ARE                                                                                                    | khadijeh r                                                                        | mirzaiee                                                                                                    |                                                                                                    | View Record               |          |
| Elham Kuwait University - Khaldiya View Record<br>Campus, Kuwait University Faculty<br>of Medicine, Ministry of education<br>I ALREADY HAVE AN ID, GO BACK TO SIGN IN NONE OF THESE ARE ME, CONTINUE WITH REGISTRATION<br>Confirm password<br>Confirm password<br>Confirm password<br>ORCID sends email notifications about items related to your<br>account, security, and privacy, including requests from ORCID<br>member organizations for permission to update your record, and<br>changes made to your record, and<br>changes made to your record, and<br>changes made to your record phose organizations                                                                                                    | Khadijeh                                                                          | Mirzaiee                                                                                                    |                                                                                                    | View Record               |          |
| I ALREADY HAVE AN ID, GO BACK TO SIGN IN NONE OF THESE ARE ME, CONTINUE WITH REGISTRATION                                                                                                    | Elham                                                                             |                                                                                                    | Kuwait University - Khaldiya<br>Campus, Kuwait University Facult<br>of Medicine, Ministry of education                                                                                                    | View Record               |          |
| Confirm password  Notification settings  ORCD sends email notifications about items related to your account, security, and privacy, including requests from ORCD member organizations for permission to update your record, and changes made to your record by those organizations. You can also choose to receive emails from us about new features and this for making the most of your ORCD record.                                                                                                    | -                                                                                 | <ul> <li>8 or more characters</li> <li>1 letter or symbol</li> <li>1 number</li> </ul>                                                                                                    |                                                                                                    |                           |          |
| Please send me quarterly emails about new ORCID features<br>and tips. To receive these emails, you will also need to verify<br>your primary email address.     Atter you've registered, you can change your notification settings<br>at any time in the account settings section of your ORCID record.     GO BACK     NEXT                                                                                                    |                                                                                   | Confirm password  Notification settings  ORCID sends email notifications about ite acount, security, and privacy, including or acount, security, and privacy, including or acount and to your record by those or Nou can also choose to receive emails from and tips for making the most of your ORC and tips.To receive these emails, your u your primary email address.  Arg any time in the account settings section  GO BACK | Ins related to your<br>repeats from ORCD<br>update your record, and<br>ganizations.<br>In us about new features<br>ID record.<br>It new ORCID features<br>will also need to verify<br>our notification settings<br>our notification settings<br>to fyour ORCID record. |                           |          |

مرحله چهارم

پسورد مورد نظر خود را که طول آن حداقل دار ای 8 کار اکتر ( شامل حرف و عدد و علائم نشانه گذاری) می باشد و ارد کنید و اگر مایل به دریافت اخبار و بروزرسانی های پایگاه می باشید تیک گزینه send me quarterly email را بزنید. Step4 Enter your alternative password • (at least 1 numeral: 0 – 9, alpha character, case-sensitive a-Z, any of the following symbols: ! @ # \$ % ^ \* () ~ ` { } [ ] | \ & \_ optionally the space character, i.e ' ' and other punctuation such as . , ; ) If you want to receive emails about new orcid features and tips Please tick it. ۲ ABOUT FOR RESEARCHERS MEMBERSHIP DOCUMENTATION RESOURCES **NEWS & EVENTS** 8 2 Personal data Visibility and terms Security and notifications Create your ORCID iD This is step 2 of 3 Password 0 8 or more characters
 1 letter or symbol
 1 number Confirm password Notification settings ORCID sends email notifications about items related to your account, security, and privacy, including requests from ORCID member organizations for permission to update your record, and changes made to your record by those organizations.

> You can also choose to receive emails from us about new features and tips for making the most of your ORCID record. Please send me quarterly emails about new ORCID features and tips. *To receive these emails, you will also need to verify*

> After you've registered, you can change your notification settings at any time in the account settings section of your ORCID record.

, your primary email address.

**GO BACK** 

| P                              |                                                                               | معني عل                           | مرح |
|--------------------------------|-------------------------------------------------------------------------------|-----------------------------------|-----|
|                                |                                                                               |                                   |     |
|                                |                                                                               | از تبت نام و ار د اکانت خود شوید. | بعد |
|                                |                                                                               |                                   |     |
|                                |                                                                               |                                   | 9   |
| Step5                          |                                                                               |                                   |     |
| Enter your Account and Click t | he [SIGN IN] button                                                           |                                   |     |
| Enter your Account and Chek t  |                                                                               |                                   |     |
|                                |                                                                               |                                   |     |
|                                |                                                                               |                                   |     |
|                                |                                                                               |                                   |     |
|                                | Sign in                                                                       |                                   |     |
|                                | Email or 16-digit ORCID iD                                                    |                                   |     |
|                                | example@email.com or 0000-0001-2345-6789                                      |                                   |     |
|                                | Password                                                                      |                                   |     |
|                                | SIGN IN                                                                       |                                   |     |
|                                | Forgot your password or ORCID ID?<br>Don't have an ORCID iD yet? Register now |                                   |     |
|                                | or                                                                            |                                   |     |
|                                | 户 Access through your institution                                             |                                   |     |
|                                | G Sign in with Google                                                         |                                   |     |
|                                | G Sign in with Facebook                                                       |                                   |     |
|                                |                                                                               |                                   |     |
|                                |                                                                               |                                   |     |
|                                |                                                                               |                                   |     |
|                                |                                                                               |                                   |     |

| P            |                                                      |        |                                                                                                    |                | -0.1               | م جله بله   |
|--------------|------------------------------------------------------|--------|----------------------------------------------------------------------------------------------------|----------------|--------------------|-------------|
|              |                                                      |        |                                                                                                    |                | (~~                |             |
|              |                                                      |        | مربوط به پروفلیل خود را تکمیل نمایید.                                                                                                    | لاعات ه        | له مي توانيد اط    | در این مرح  |
|              |                                                      |        |                                                                                                    |                |                    |             |
|              |                                                      |        |                                                                                                    |                |                    |             |
|              |                                                      |        |                                                                                                    |                |                    | 9           |
| Step6        |                                                      |        |                                                                                                    |                |                    |             |
| After lo     | gin, you can ch                                      | eck i  | registration info.                                                                                                    |                |                    |             |
|              |                                                      |        |                                                                                                    |                |                    |             |
|              |                                                      |        |                                                                                                    |                |                    |             |
|              |                                                      |        |                                                                                                    |                |                    |             |
|              | ORCID<br>Connecting research and research            | rchers | Search                                                                                                    | pariaahm       | adpour 🗸 English 🗸 |             |
|              | (ID)                                                 |        |                                                                                                    |                | 🖨 Printable versio | 'n          |
|              | https://orcid.org/<br>0000-0003-3303-47              | 760    | Names                                                                                                    |                | Name 🖌             |             |
|              | Preview public record                                |        | Published name<br>pariaahmadpour                                                                                                    |                |                    |             |
|              | Emails                                               | 1      | Name<br>paria ahmadpour                                                                                                    |                |                    |             |
|              | pariaahmadpour20@gmail.com<br>ahmadpour.p@umsu.ac.ir | •••    | Also known as<br>parya ahmadpour<br>paria ahmadpour                                                                                                    |                | • • •              |             |
|              | Websites & social links                              | 1      | parts animospon                                                                                                    |                |                    |             |
| F Getting st | arted                                                | /      |                                                                                                    |                | Collapse all       | ⑦ Help      |
|              | artificial intelligence<br>information science       | •••    |                                                                                                    |                |                    |             |
|              | knowledge managment<br>data sciences                 | •••    | Employment (1)                                                                                                    |                |                    | A (())      |
|              |                                                      |        | Urmia University of Medical Sciences: Urmia, West Azarbaijan, IR                                                                                                    |                | • • •              | Affiliation |
|              | Countries                                            | /      | (Vice-chancellor for Research)<br>Employment                                                                                                    |                | Show more detail   |             |
|              | 11011                                                | ••••   | Source: pariaahmadpour                                                                                                    |                | ō                  |             |
|              |                                                      |        | <ul> <li>Education and qualifications (0)</li> </ul>                                                                                                    |                | 🕁 Add 📰 Sort       |             |
|              |                                                      |        | Add details about where you have studied and educational or professional qualifications you have<br>Learn more about adding education or qualifications to your ORCID record          | been awarde    | d.                 | •           |
|              |                                                      |        | <ul> <li>Invited positions and distinctions (0)</li> </ul>                                                                                                    |                | 🕀 Add 🚍 Sort       |             |
|              |                                                      |        | Add details of invited positions you have held and awards or prizes you have received in recognitio<br>Learn more about adding invited positions or distinctions to your ORCID record | on of your ach | ievements.         |             |
|              |                                                      |        | <ul> <li>Membership and service (0)</li> </ul>                                                                                                    |                | 🕀 Add 📄 Sort       |             |
|              |                                                      |        | Add details of society or association memberships and donations of time or other resources in the<br>Learn more about adding a membership or service to your ORCID record             | service of an  | organization.      |             |
|              |                                                      |        | v Funding (0)                                                                                                    |                | 🕀 Add 🚍 Sort       |             |
|              |                                                      |        | Add grants, awards and other funding you have received to support your work.<br>Learn more about adding funding information to your ORCID record                                      |                |                    |             |
|              |                                                      |        | v Works (0)                                                                                                    |                | 🕀 Add 🖃 Sort       |             |
|              |                                                      |        | Add your research outputs such as publications, data sets, conference presentations and more.<br>Learn more about adding works to your ORCID record                                   |                |                    |             |